# Thinkland Platform Guide

Last updated: 1/24/2021

# Thinkland Platform?

#### https://school.thinkland.ai/

- An online classroom system, and the only online classroom system that we will use for our classes
- Other than being able to post materials and collect homework, Thinkland has a series of other <u>unique features</u>.

Unique Features that are more important:

- Scratch Editor
  - Machine learning extensions
- Attendance
- Class report
  - Automatically sent to student/parent's email

## Scratch Editor

Here's how to open up Scratch from the Thinkland platform

- DO NOT use the coding platform from scratch.mit.edu (this way students do not have to create several separate accounts)
- Users can save their Scratch projects on the cloud if they sign in with their Thinkland account

| Thinkland AI 🚠 TTK Hac                                                                                                    | kathon 2020 Training Scratch Editor Discover English (en) ▼                                                                             | 🜲 🍺 Daniel Liu 🔼 👻                                                                                                    |
|----------------------------------------------------------------------------------------------------|----------------------------------------------------------------------------------------------------|----------------------------------------------------------------------------------------------------|
| <ul> <li>ℬ Dashboard</li> <li>ẩ Site home</li> </ul>                                                                                                    | Daniel Liu                                                                                                    |                                                                                                    |
| 🛗 Calendar                                                                                                    |                                                                                                    |                                                                                                    |
| Private files                                                                                                    |                                                                                                    | Customise this page                                                                                                    |
| All the second second s |                                                                                                    |                                                                                                    |
| 🔁 Al Tutor                                                                                                    | Course overview                                                                                                    | Private files                                                                                                    |
| 🕿 Al002-1: Scratch+Al                                                                                                    | Timeline Courses                                                                                                    | No files available                                                                                                    |
| 😂 002 Teachers                                                                                                    |                                                                                                    | Manage private files                                                                                                    |
| ✓ Site administration                                                                                                    | In progress Future Past                                                                                                    | Online users<br>2 online users (last 5 minutes)<br>Daniel Liu<br>James Tan                                                                                                    |
|                                                                                                    | Thinkland Tutoring Al002-1: Scratch+Al 4:15-5:00pm Sun                                                                                  | Latest badges<br>You have no badges to display                                                                                                    |
|                                                                                                    | Al002 SESSION#1 INTRODUCTION TO MACHINE<br>LEARNING Introduce concepts of Artificial Intelligence<br>and Machine Learning, Strong Al vs | Calendar  November 2020 Mon Tue Wed Thu Fri Sat Sun 1                                                                                                    |
|                                                                                                    | $\mathbf{O}\mathbf{O}\mathbf{O}\mathbf{O}\mathbf{O}\mathbf{O}$                                                                          | 2         3         4         5         6         7         8           9         10         11         12         13         14         15           16         17         18         19         20         21         22           23         24         25         26         27         28         29 |

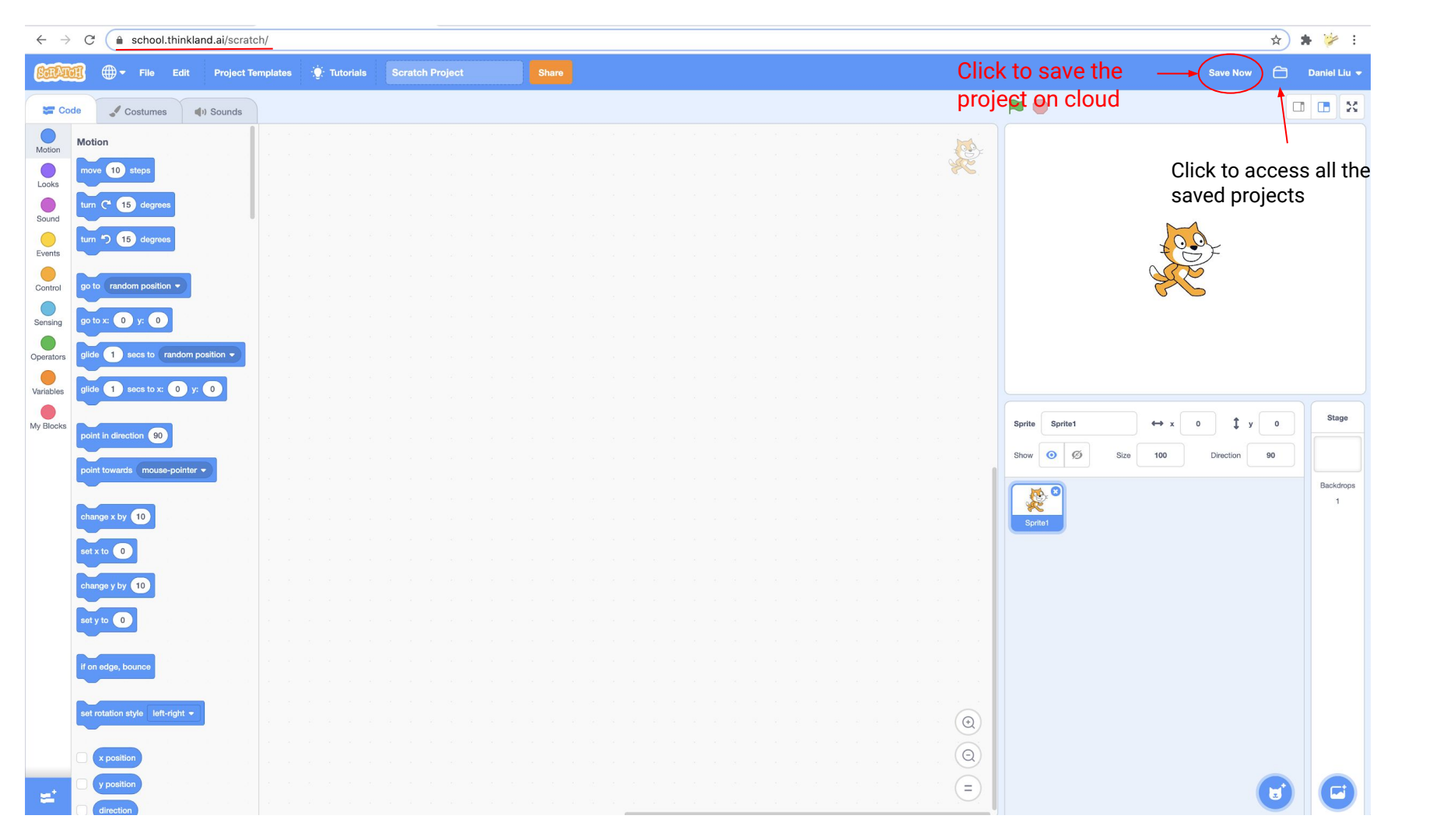

# Writing Reports

#### REQUIRED.

After every class, write a class report for each one of your student using the Thinkland Classroom

- Filling out class report acts as your attendance (if you do not fill out the reports you will be marked as "absent" automatically)
- If you have a TA, feel free to talk to them and have them fill out the report. However, if your TA forgot to fill out the report, it'll still be counted against you (the teacher)

\*Tip: "Auto-populate from last entry" allows you to write just one report, and automatically copy the content over when writing a new report.

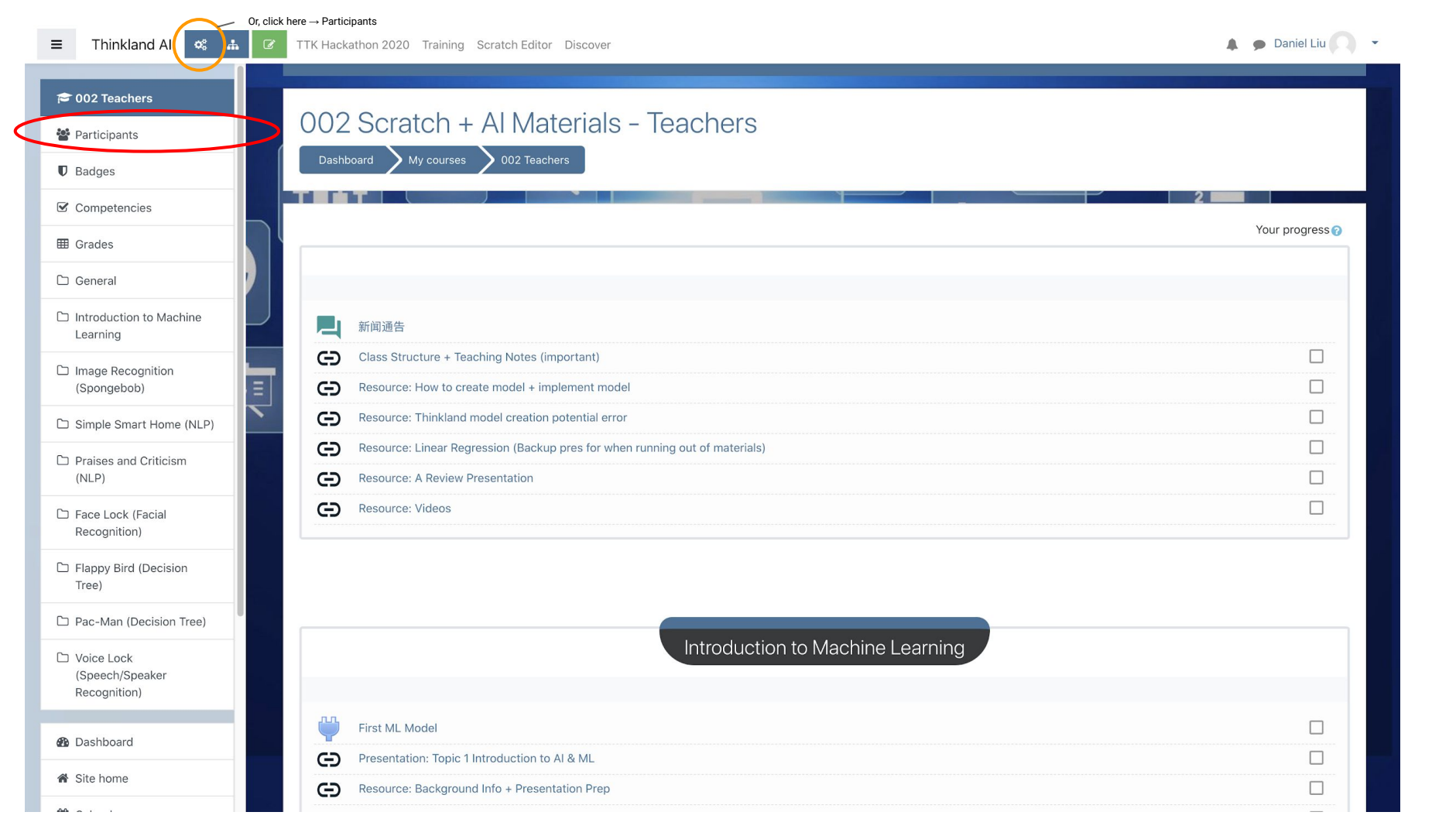

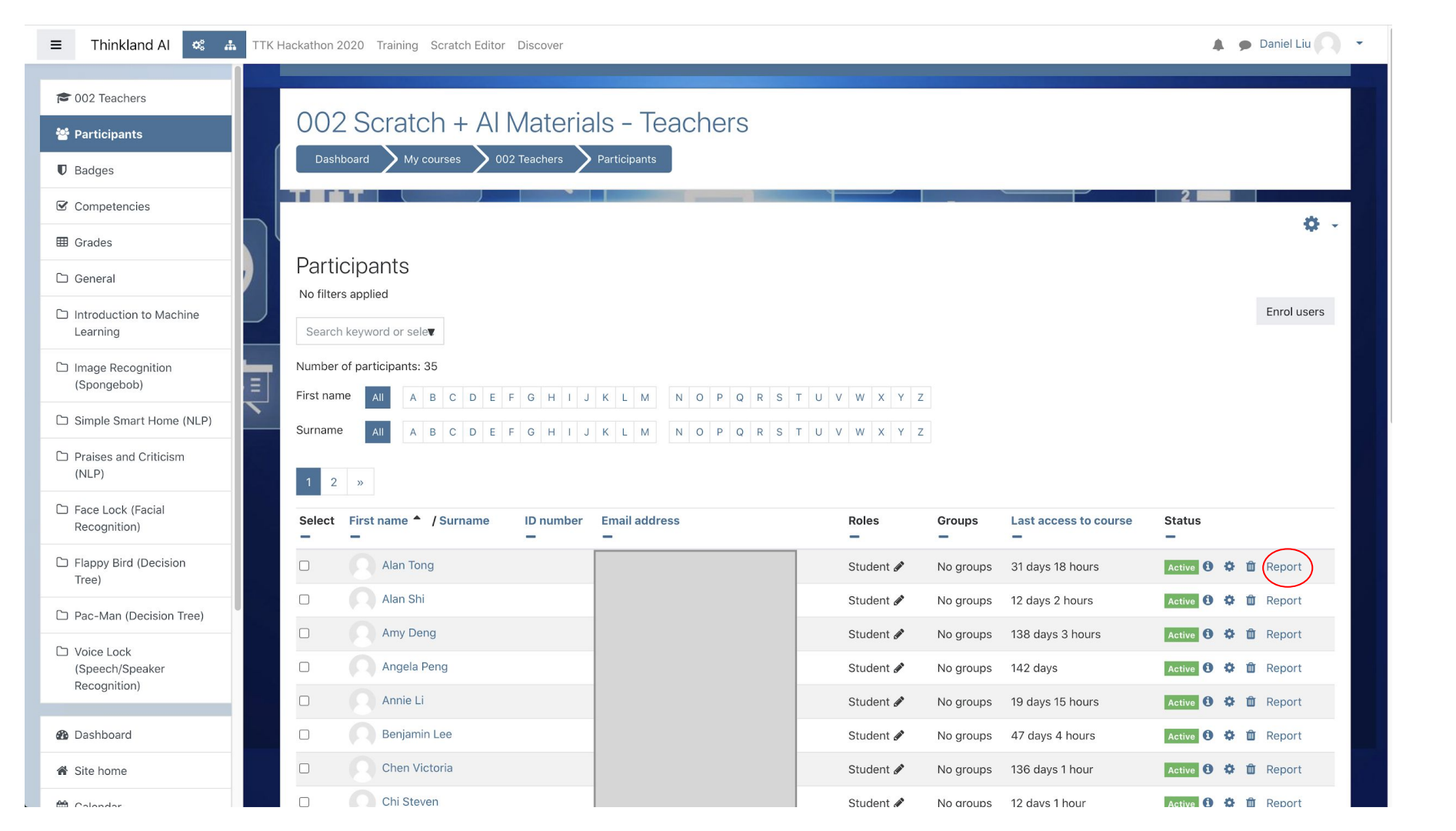

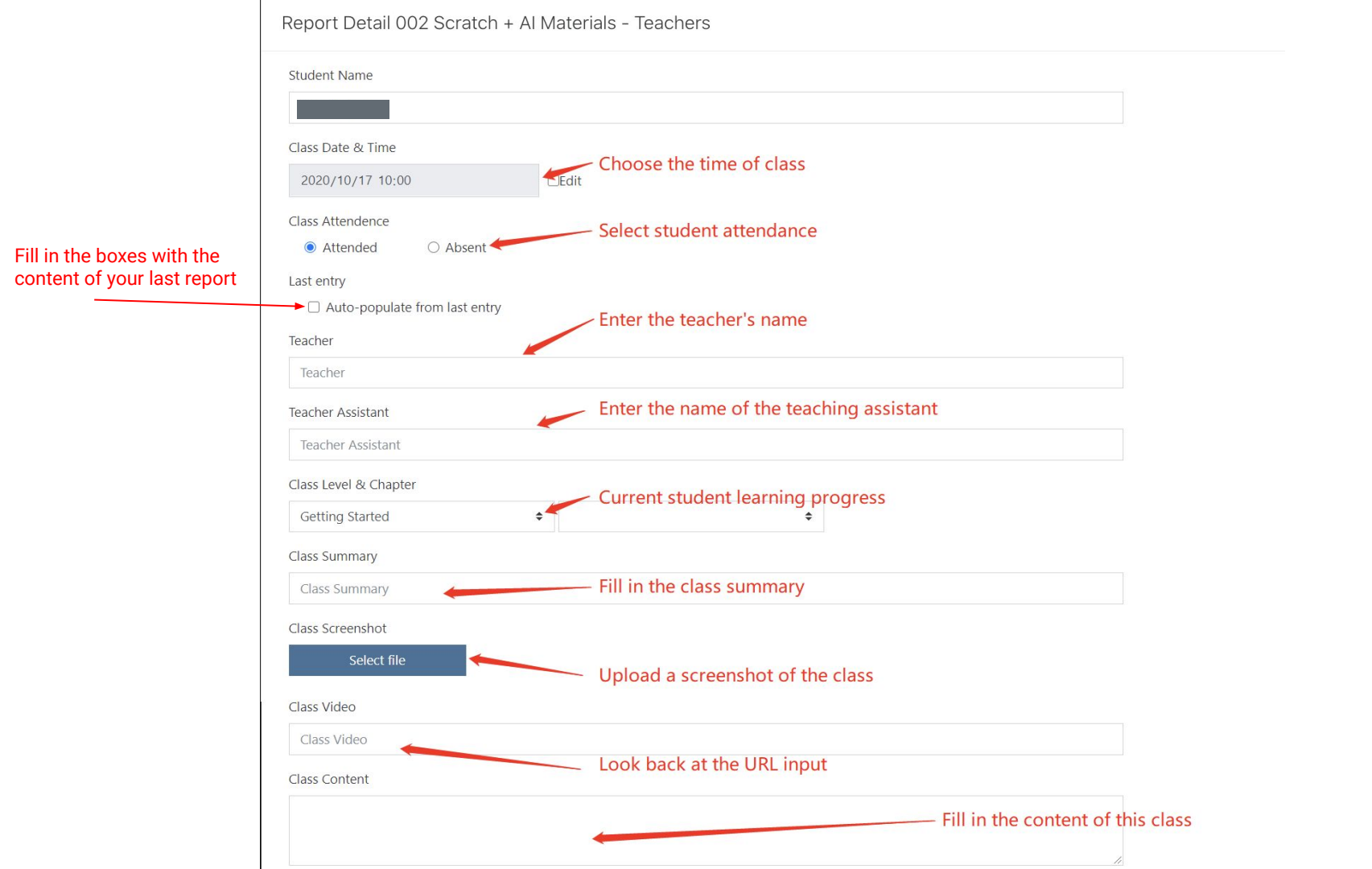

#### Student's Performance in class

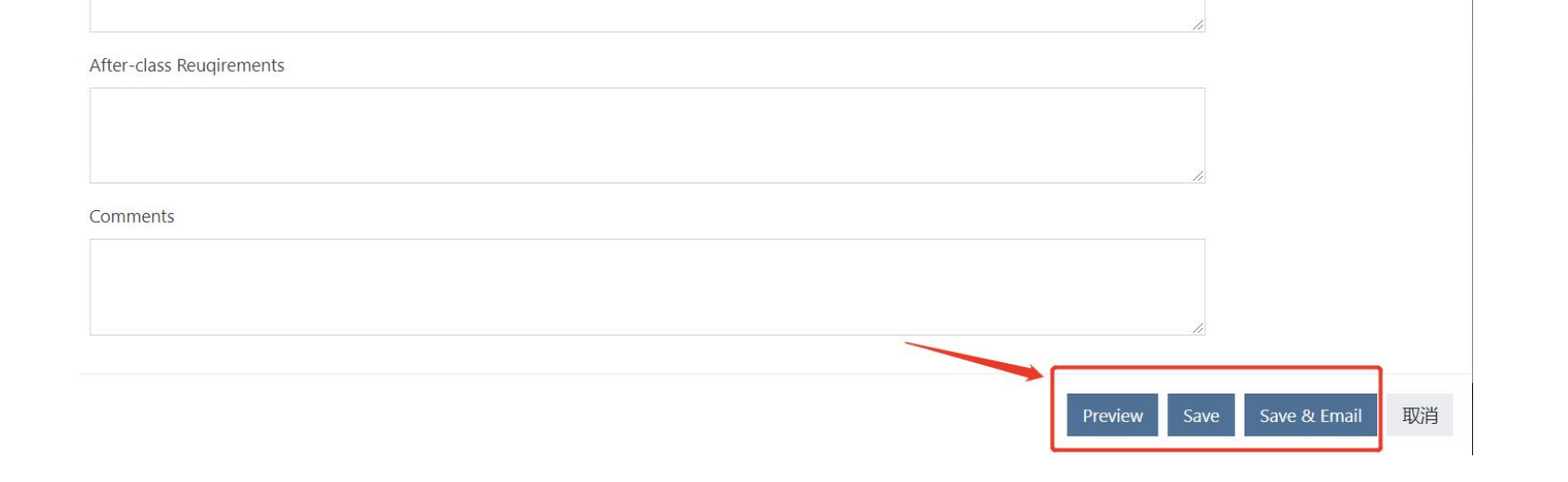

**Preview:** Click this button to preview the overall effect of the report **Save:** Click this button to save the contents of the report

Save & Email: Click this button to save the report and send it to parents by email

### ATTENDANCE FOR STUDENTS

#### REQUIRED

At the beginning of each class, do a class attendance using the Thinkland platform (1 min max)

 Submitting an attendance also automatically sends a reminder to students who are marked as absent

|   | -     |     | 1.1 |    |
|---|-------|-----|-----|----|
| _ | - I P | าเท | v   | 15 |
|   |       |     | N   | ١C |

Al002-1: Scratch+Al

Participants

Q - 1

Enrol users

I Grades

Competencies

Participants

Badges

Al002-Scratch+Al

Introduction to Machine Learning

Image Recognition (Spongebob)

Simple Smart Home (NLP)

Praises and Criticism (NLP)

Face Lock (Facial Recognition)

Flappy Bird (Decision Tree)

🗅 Pac-Man (Decision Tree)

Voice Lock (Speech/Speaker Recognition)

Dashboard

A Site home

| No filters ap | plied    |       |    |   |   |   |   |   |   |   |   |   |   |   |   |   |   |   |   |   |   |   |   |   |   |   |   |
|---------------|----------|-------|----|---|---|---|---|---|---|---|---|---|---|---|---|---|---|---|---|---|---|---|---|---|---|---|---|
| Search key    | word o   | r sel | e¥ |   |   |   |   |   |   |   |   |   |   |   |   |   |   |   |   |   |   |   |   |   |   |   |   |
| Number of p   | articipa | nts:  | 8  |   |   |   |   |   |   |   |   |   |   |   |   |   |   |   |   |   |   |   |   |   |   |   |   |
| First name    | All      | A     | В  | С | D | E | F | G | H | T | J | К | L | М | Ν | 0 | Ρ | Q | R | S | Т | U | ۷ | W | Х | Y | Ζ |
| Surname       | All      | A     | В  | С | D | E | F | G | Н | 1 | J | К | L | М | Ν | 0 | Ρ | Q | R | S | Т | U | V | W | х | Y | Z |

| 1   | Selec  | ct First name A / Surname | ID number | Email address           | Roles         |              | Groups<br>—               | Last access to cou | rse Status |     |   |             |
|-----|--------|---------------------------|-----------|-------------------------|---------------|--------------|---------------------------|--------------------|------------|-----|---|-------------|
|     |        | Daniel Liu                |           |                         | Teacher 🖋     |              | No groups                 | 3 secs             | Active     | • • | Û | Report      |
|     |        | Edward Volkov Renjie      |           |                         | Student 🖋     |              | No groups                 | 24 days 8 hours    | Active     | •   | Ŵ | Report      |
| -1  |        | Jiage Wu                  |           |                         | Student 🖋     |              | No groups                 | 3 days 8 hours     | Active     | •   | Û | Report      |
| 1   |        | Matthew Chou              |           |                         | Student 🖋     |              | No groups                 | 3 days 8 hours     | Active     | •   | Û | Report      |
| -1  |        | Matthew Gurvich           |           |                         | Student 🖋     |              | No groups                 | 3 days 8 hours     | Active     | •   | Û | Report      |
|     |        | Ray Zhang                 |           |                         | Student 🖋     |              | No groups                 | 3 days 8 hours     | Active     | •   | Û | Report      |
| 1   |        | Steve Chen                |           |                         | Teacher As    | ssistant 🖋   | No groups                 | 1 day 2 hours      | Active     | •   | Û | Report      |
| -4  | $\lor$ | Steven Chen               |           |                         | Teacher As    | ssistant 🖋   | No groups                 | Never              | Active     | • • | Ŵ | Report      |
|     |        |                           |           | Select all Deselect all | With selected | ed users 🗸 o | Choose<br>Gend attendance | notification       |            |     |   |             |
|     |        |                           |           |                         |               | s            | end a message             |                    |            |     |   | Enrol users |
|     |        |                           |           |                         |               |              | lanual enrolmen           | ts                 |            |     |   |             |
|     |        |                           |           |                         |               |              | Edit selected u           | ser enrolments     |            |     |   |             |
|     |        |                           |           |                         |               |              | Delete selecte            | d user enrolments  |            |     |   |             |
| - 1 |        |                           |           |                         |               |              | elt enrolment             | ·                  | .ai/       |     |   |             |

| Thinkland Al                              | TTK Hackathor | h 2020 Training Scratch Edi | tor Discover English (en) 🔻            |                                    |             |                       | -        | 🗩 Daniel Liu |
|-------------------------------------------|---------------|-----------------------------|----------------------------------------|------------------------------------|-------------|-----------------------|----------|--------------|
| AI002-1: Scratch+AI                       | Attendenc     | :e list                     |                                        |                                    |             | ×                     |          | ¢.           |
| 📽 Participants                            | Student in    | 1 class                     | 1. Matthew Chou                        |                                    |             |                       |          |              |
| Badges                                    |               |                             | 3. Edward Volkov Renjie<br>4. Jiage Wu |                                    |             |                       |          | Enrol use    |
| Competencies                              | Student n     | io-show                     | 1. Ray Zhang                           |                                    |             |                       |          |              |
|                                           |               |                             |                                        |                                    |             |                       |          |              |
| 🗅 Al002-Scratch+Al                        |               |                             |                                        | _                                  |             | Send Report Cancel    |          |              |
| Introduction to Machine<br>Learning       | Selec         | t First name 🔵 / Surname    | ID number Email addres                 | s Roles —                          | Groups<br>— | Last access to course | Status   |              |
| □ Image Recognition                       |               | Daniel Liu                  |                                        | Teacher 🖋                          | No groups   | 3 secs                | Active   | 🗘 🛍 Report   |
| (Spongebob)                               |               | Edward Volkov Renji         | 9                                      | 1 Student 🖋                        | No groups   | 24 days 8 hours       | Active   | 🌣 🛍 Report   |
| □ Simple Smart Home (NLP)                 |               | Jiage Wu                    |                                        | Student 🖋                          | No groups   | 3 days 8 hours        | Active   | 🗘 🛍 Report   |
| Praises and Criticism<br>(NLP)            |               | Matthew Chou                |                                        | n Student 🖋                        | No groups   | 3 days 8 hours        | Active 1 | 🌣 🛍 Report   |
| T Face Lock (Facial                       |               | Matthew Gurvich             |                                        | Student 🖋                          | No groups   | 3 days 8 hours        | Active 1 | 🌣 🛍 Report   |
| Recognition)                              |               | Ray Zhang                   |                                        | Student 🖋                          | No groups   | 3 days 8 hours        | Active   | 🌣 🛍 Report   |
| <ul> <li>Flappy Bird (Decision</li> </ul> |               | Steve Chen                  |                                        | Teacher Assistant 🖋                | No groups   | 1 day 2 hours         | Active 1 | 🌣 🛍 Report   |
|                                           |               | Steven Chen                 |                                        | Teacher Assistant 🖋                | No groups   | Never                 | Active   | 🌣 🛍 Report   |
| Voice Lock                                |               |                             | Select all                             | Deselect all 🕢 With selected users | Choose 🗘    |                       |          |              |
| (Speech/Speaker<br>Recognition)           |               |                             |                                        |                                    |             |                       |          | Enrol use    |
| 孢 Dashboard                               |               |                             |                                        |                                    |             |                       |          |              |

# Edit your classroom

A Thinkland classroom is like a google classroom. You can post materials, collect homework, add a discussion thread, etc.

Here's how you can edit and customize your thinkland classroom:

| ≡ | Thinkland AI | ¢\$ |
|---|--------------|-----|
|   |              |     |

din 1

#### 🞓 002 Teachers

#### 📽 Participants

Badges

Competencies

I Grades

- 🗅 General
- Introduction to Machine Learning
- Image Recognition (Spongebob)
- Simple Smart Home (NLP)
- Praises and Criticism (NLP)
- Face Lock (Facial Recognition)
- Flappy Bird (Decision Tree)

🗅 Pac-Man (Decision Tree)

Voice Lock (Speech/Speaker Recognition)

Dashboard

A Site home

|   | 002   | Scratch + Al Materials - Teachers                                           |                 |
|---|-------|-----------------------------------------------------------------------------|-----------------|
| 1 | Dasht | hoard My courses 002 Teachers                                               |                 |
|   | Dusin |                                                                             |                 |
|   |       |                                                                             | Your progress ? |
|   |       | 新闻通告                                                                        |                 |
|   | Ð     | Class Structure + Teaching Notes (important)                                |                 |
|   | Ð     | Resource: How to create model + implement model                             |                 |
|   | Ð     | Resource: Thinkland model creation potential error                          |                 |
|   | Ð     | Resource: Linear Regression (Backup pres for when running out of materials) |                 |
|   | Ð     | Resource: A Review Presentation                                             |                 |
|   | Ð     | Resource: Videos                                                            |                 |
|   |       |                                                                             |                 |
|   |       |                                                                             |                 |
|   |       | Introduction to Machine Learning                                            |                 |
|   |       |                                                                             |                 |
|   | Ψ     | First ML Model                                                              |                 |
|   | Ð     | Presentation: Topic 1 Introduction to AI & ML                               |                 |
|   | Ð     | Resource: Background Info + Presentation Prep                               |                 |

| Thinkland Al 🛭 📽 🗥                                                                    | の TTK Hackathon 2020 Training Scratch Editor Discover                             | 🌲 🗭 Dan                  | iel Liu |
|---------------------------------------------------------------------------------------|-----------------------------------------------------------------------------------|--------------------------|---------|
|                                                                                       | Resource: How to create model + implement model 🖋                                 | Edit 👻                   |         |
| 002 Teachers                                                                          | Resource: Thinkland model creation potential error 🌶                              | Edit 🝷                   |         |
| Participants                                                                          | 🕈 🕞 Resource: Linear Regression (Backup pres for when running out of materials) 🖋 | Edit 🝷                   |         |
| Badges                                                                                | Resource: A Review Presentation 🖋                                                 | Edit 🝷                   |         |
| Competencies                                                                          | 🕈 🕞 Resource: Videos 🖋                                                            | Edit 🝷                   |         |
| Grades                                                                                |                                                                                   | + Add an activity or re  | source  |
| General                                                                               |                                                                                   |                          |         |
| Introduction to Machine<br>Learning                                                   |                                                                                   |                          |         |
| Image Recognition<br>(Spongebob)                                                      | Introduction to Machine Learning                                                  |                          | Edit    |
| Simple Smart Home (NLP)                                                               |                                                                                   |                          |         |
| Praises and Criticism                                                                 | 🕈 🌐 First ML Model 🖋                                                              | Edit 👻                   |         |
|                                                                                       | 🕈 🕞 Presentation: Topic 1 Introduction to AI & ML 🆋                               | Edit 👻                   |         |
| Face Lock (Facial<br>Recognition)                                                     | + C Resource: Background Info + Presentation Prep 🖋                               | Edit 👻                   |         |
| Elappy Bird (Decision                                                                 | 🕈 🕞 Resource: Teaching Tips 🖋                                                     | Edit 👻                   |         |
| Tree)                                                                                 | 🕈 🕞 Resource: Lesson Plan 1 🖋                                                     | Edit 👻                   |         |
|                                                                                       |                                                                                   | + Add an activity or re- | source  |
| Pac-Man (Decision Tree)                                                               |                                                                                   | - the structure of the   |         |
| Pac-Man (Decision Tree)<br>Voice Lock<br>(Speech/Speaker<br>Recognition)              |                                                                                   |                          |         |
| Pac-Man (Decision Tree)<br>Voice Lock<br>(Speech/Speaker<br>Recognition)<br>Dashboard | ÷                                                                                 |                          | Edit 👻  |

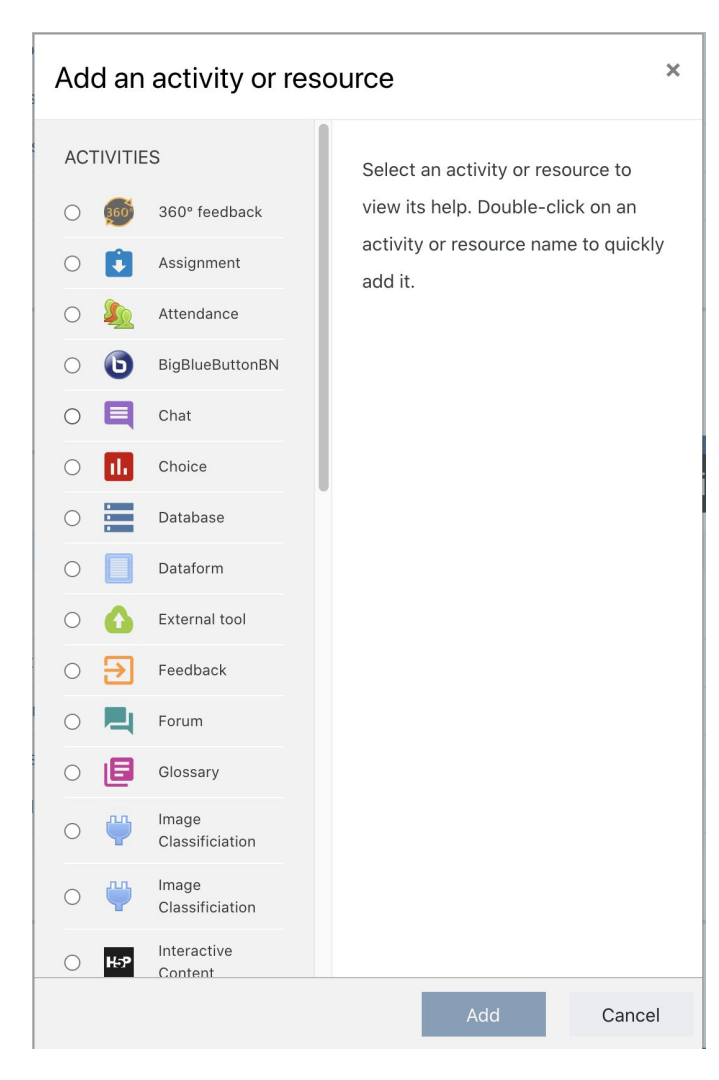

Upload files (e.g. answer keys, templates)

Add links

Add in a place for homework submission

etc.

### Extra feature: sending "no-show notifications"

This feature allows you to manually send a reminder to a student who didn't show up to class.

Considered as "extra feature" because filling out the attendance does the exact same thing.

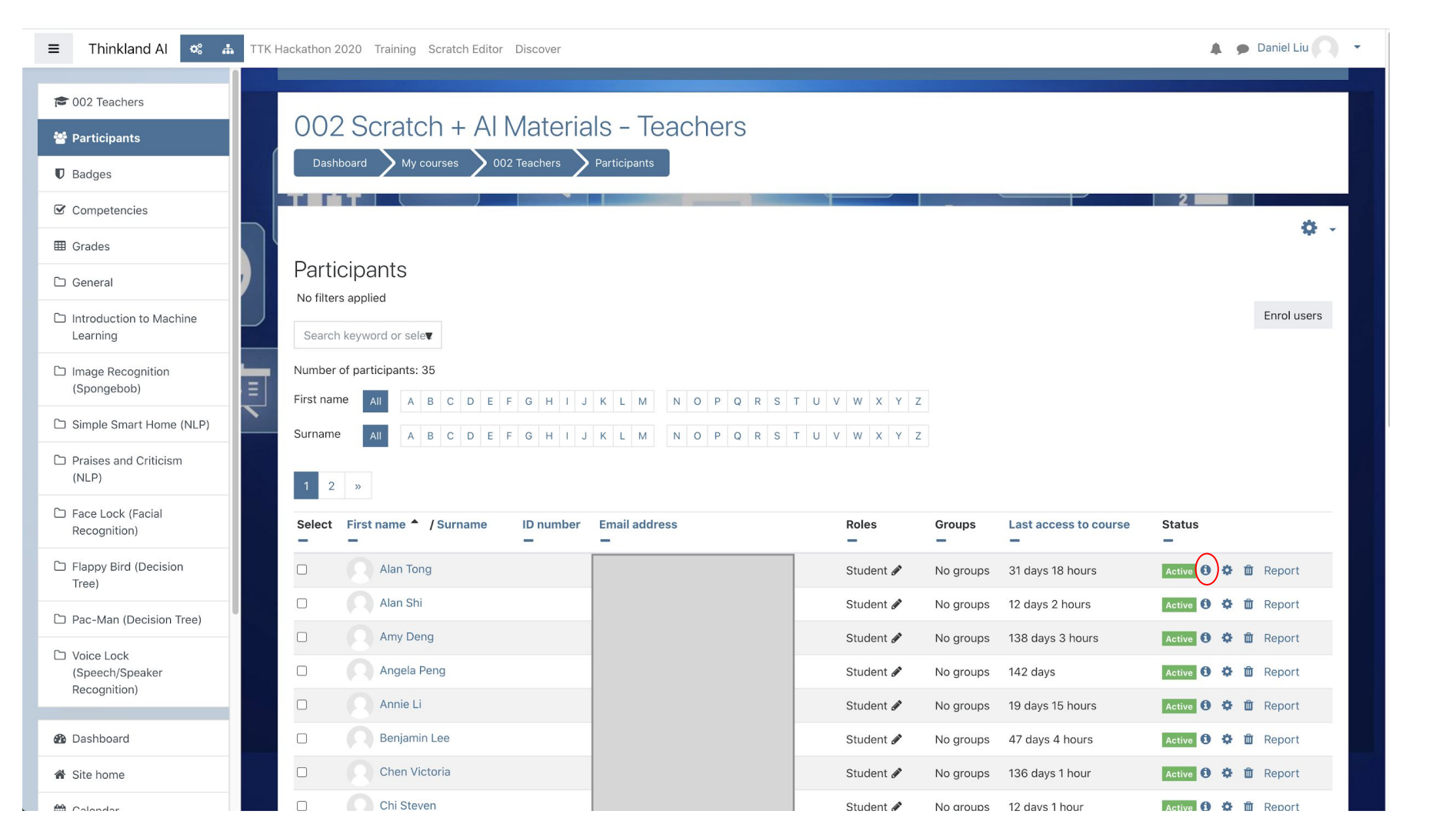

#### Enrolment details

| Full name        | Alan Shi                               |
|------------------|----------------------------------------|
| Course           | 002 Scratch + Al Materials - Teachers  |
| Enrolment method | Self enrolment (Student) 🌣             |
| Status           | Active                                 |
| Enrolment starts | Tuesday, 25 August 2020, 6:12 PM       |
| Notification     | No-show Notification Course Infomation |
|                  |                                        |
|                  | Cancel                                 |

No-show Notification: For students did not show up at the beginning of the class, click "no show notification" to send an email notice Course Information: Click "course Information" to send email to inform students or parents of the course details

### Extra feature #2: Enroll new students

If a new student was added to your class but was not added to the Thinkland classroom, you can manually enroll new students into the class.

#### Enrol new students

| = Thinkland Al 🤹 🚠                                                                   | TTK Hackathon 2020 Training Scratch Editor Discover                                                                                                    | 🌲 🍺 Daniel Liu 🔍 |
|--------------------------------------------------------------------------------------|----------------------------------------------------------------------------------------------------|------------------|
| O02 Teachers     O02 Teachers     Participants     Badges     Competencies           | 002 Scratch + Al Materials - Teachers<br>Dashboard My courses 002 Teachers Participants                                                                                                    |                  |
| I Grades                                                                             | Participants                                                                                                    | ¢                |
| <ul> <li>General</li> <li>Introduction to Machine<br/>Learning</li> </ul>            | No filters applied Search keyword or sele                                                                                                    | Enrol users      |
| Image Recognition<br>(Spongebob)                                                     | Number of participants: 35           First name         AI         A         B         C         D         E         F         G         H         I         J         K         L         M         N         O         P         Q         R         S         T         U         V         W         X         Y         Z |                  |
| <ul> <li>Simple Smart Home (NLP)</li> <li>Praises and Criticism<br/>(NLP)</li> </ul> | Surname AII A B C D E F G H I J K L M N O P Q R S T U V W X Y Z                                                                                                    |                  |
| Face Lock (Facial<br>Recognition)                                                    | Select First name * / Surname ID number Email address Roles Groups Last access to course Status                                                                                                    | 3                |
| Flappy Bird (Decision<br>Tree)                                                       | Alan Tong     Student & No groups     31 days 18 hours     Active                                                                                                    | 🚯 🌣 🏛 Report     |
| <ul> <li>Pac-Man (Decision Tree)</li> <li>Voice Lock</li> </ul>                      | Atlan Shi     Student & No groups     12 days 2 hours     Active       Amy Deng     Student & No groups     138 days 3 hours     Active                                                                                                    | 👽 🗫 🔟 Report     |

| Enrol users       |              |     |                                          | ×                     |
|-------------------|--------------|-----|------------------------------------------|-----------------------|
| Enrolment options |              |     |                                          |                       |
| Select users      | No selection |     |                                          |                       |
|                   | Search       | ▼ ← | Enter the student's first or last name f | or retrieval          |
| Assign role       | Student      | ÷ 🔶 | Select the role of the added user (tea   | cher, Ta, or student) |
| Show more         |              |     |                                          |                       |
|                   |              |     |                                          | Enrol users Cancel    |

# Thank you